## 暗号化通信(TLS1.2)のセキュリティ設定確認手順

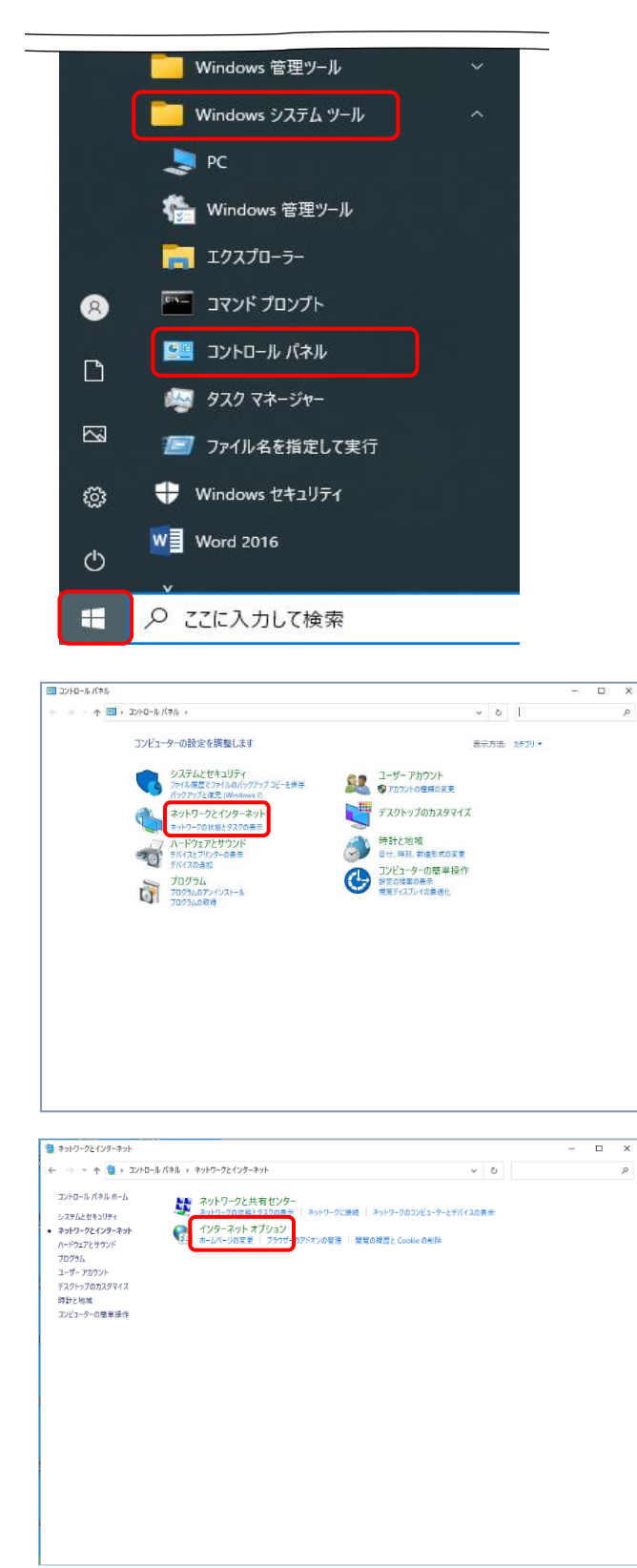

 Windows10の場合[コントロールパネル] を開きます。

をクリックします。
 表示されたメニューより[Windows システムツール]をクリックすると、一覧が表示されるので、[コントロールパネル]をクリックします。

※ Windows10以外のOSを使用する場合、[P3 Windows11の場合]を参照してください。

- 2. [コントロールパネル]が表示されるので、
  [ネットワークとインターネット]をクリックします。
  - ※ 表示方法が異なる場合、
    右上の表示方法から
    [カテゴリ]を選択し、
    変更してください。
- [インターネットオプション]をクリックします。

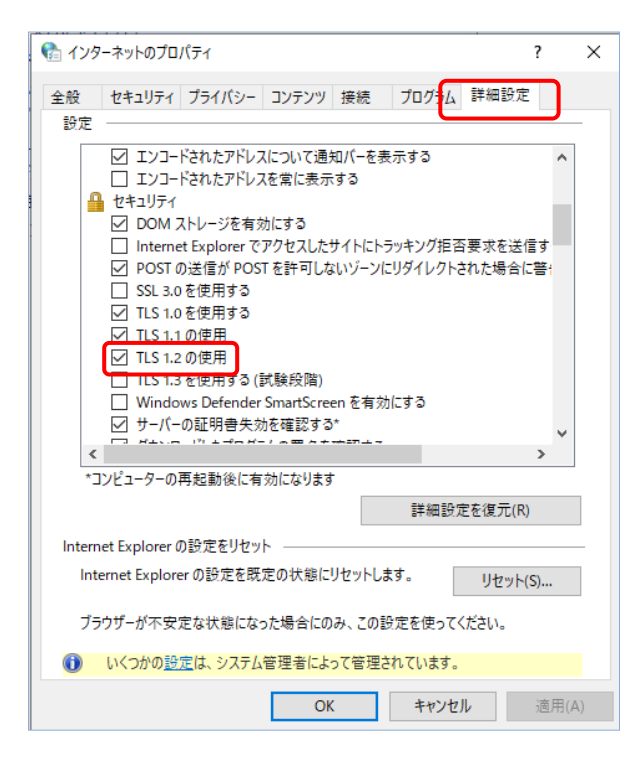

4. [インターネットのプロパティ]が表示され るので、[詳細設定]タブをクリックし、[セキュ リティ]欄の[TLS1.2 の使用]にチェックが入 っている事を確認してください。

※チェックが入っていない場合、チェックを入 れて[適用(A)]を押し、[OK]をクリックしてく ださい。

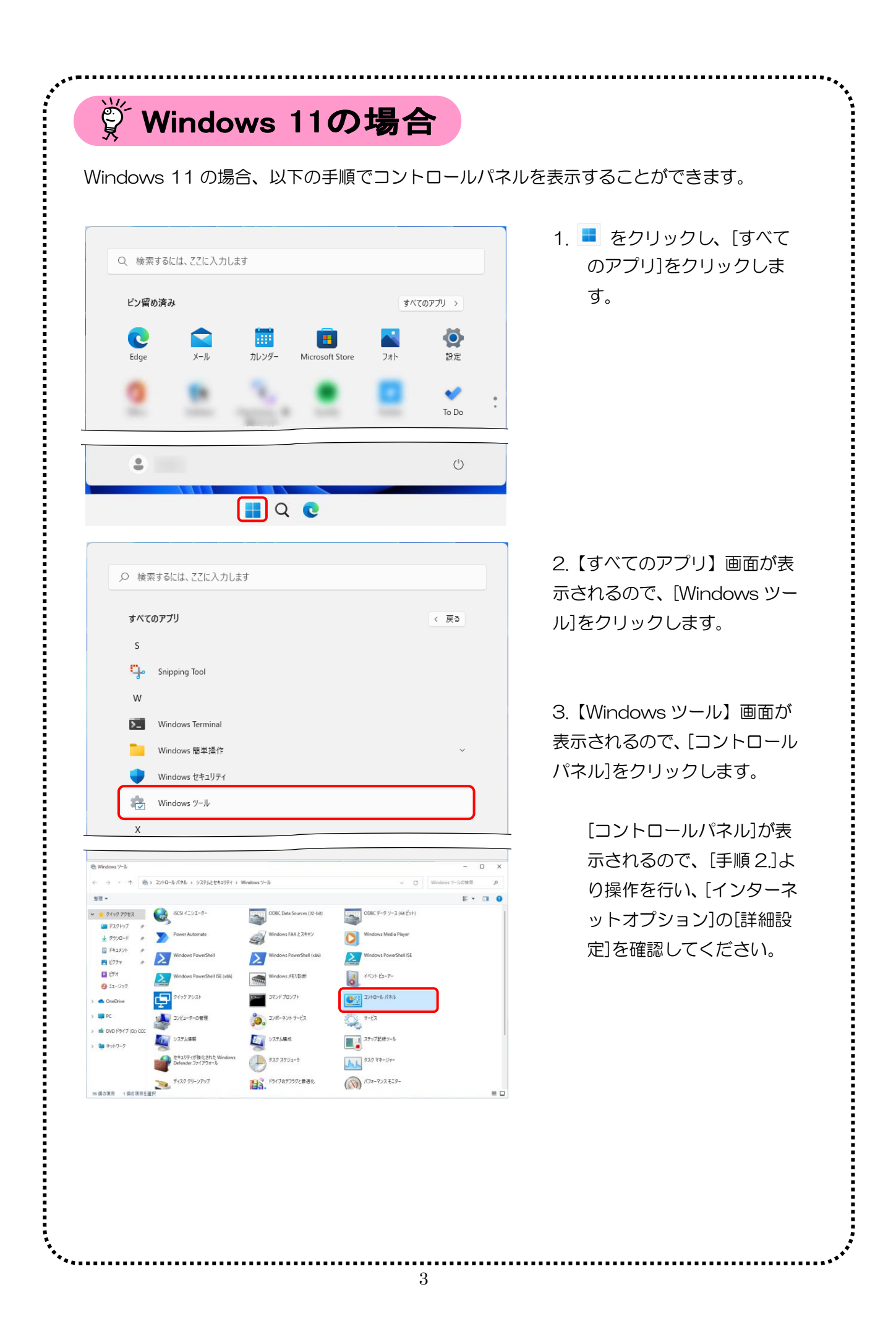